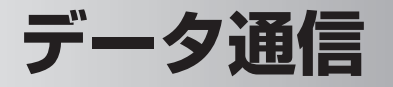

パソコンと本製品を付属の USB ケーブルで接続して、本製品を HSDPA 通信のモデム(※)として利用できます。

※パソコンと接続してインターネットに接続するための機器

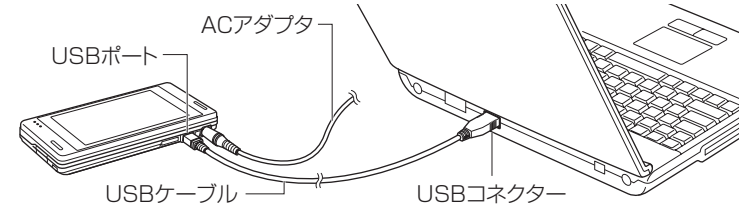

データ通信の準備

データ通信を行う前に、このページから 8-25 ページで説明している①~③のことを行います。

## ドライバのインストール(パソコン側)

パソコンにドライバをインストールする必要があります。

## データ通信用のドライバをインストールするパソコンの環境

OS

- •Microsoft Windows XP Professional (Service Pack 1 および 2)
- •Microsoft Windows XP Home (Service Pack 1 および 2)

その他

- ●USB ポート
- •CD-ROM ドライブ
- ●256 色以上の VGA グラフィックスカードまたは互換性のあるビデオグラフィッ クスアダプタ
- •キーボード
- ●Microsoft マウスまたは互換性のあるポインティングデバイス

#### こ注意 ● 次のようなパソコンでの動作は保証できません。

- ・自作パソコン
- ·OS をアップグレードしたり入れ替えたパソコン
- ·ご自分で追加した USB ポートをお使いのとき
- ・USB ハブなどを経由した接続のとき
- ・パソコンに本製品以外の USB 機器が接続されているとき

パソコンや周辺機器との連携

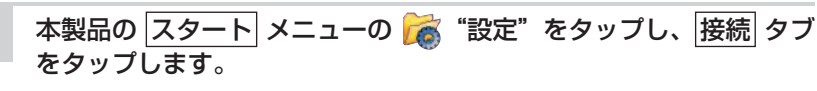

設定(接続)タブ)画面が表示されます。

- 2 む "USB 接続"をタップします。
- 3 「モデムとして使用する」にチェックを付け、ok をタップします。

本製品をデータ通信機器として使用できます。

| 🏄 設定                  | <b>2</b> | i B | . € | 10:00 | ok |
|-----------------------|----------|-----|-----|-------|----|
| USB接続                 |          |     |     |       |    |
| USB接続時の動作の設定を行います。    |          |     |     |       |    |
| O PCと同期する(ActiveSync) |          |     |     |       |    |
| ● モデムとして使用する          |          |     |     |       |    |
| USB接続 ActiveSync      |          |     |     |       |    |
| A                     |          |     |     |       |    |

- 4 付属の Getting Started CD をパソコンにセットします。しばらく すると、自動的にセットアップ画面が表示されますので、画面右上 の×をクリックして画面を消します。
- 5 パソコンと本製品を付属の USB ケーブルを使って接続します。
- 6 「新しいハードウェアの検索ウィザードの開始」画面が表示されます。 「いいえ、今回は接続しません」を選択し、「次へ」をクリックします。

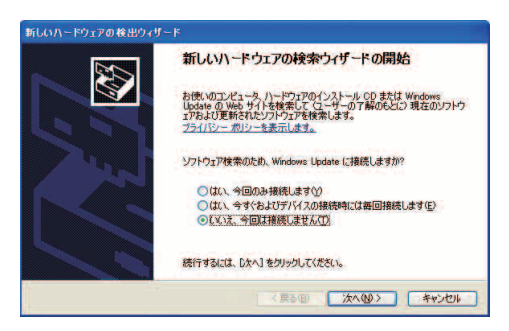

データ通信

表示された画面で「一覧または特定の場所からインストールする」 を選択し、[次へ] をクリックします。

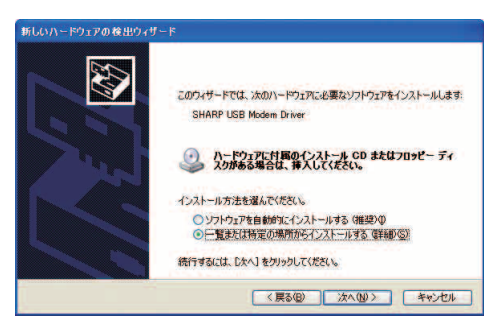

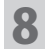

#### 「次の場所を含める」にチェックを付け、「D:¥OEM¥ USB\_Modem\_Driver」と入力し、「次へ」をクリックします。

お使いのパソコンによっては、「D:¥OEM ¥~」ではなく「E:¥OEM ¥~」 などとなります。お使いのパソコンの CD-ROM ドライブを指定するように してください。くわしくはお使いのパソコンの説明書などをご覧ください。

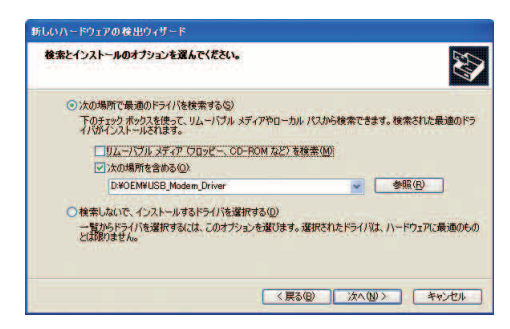

#### [完了] をクリックします。

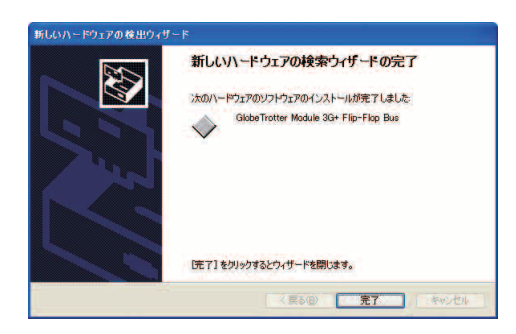

- 10 「新しいハードウェアの検索ウィザードの開始」画面が表示されます ので、「いいえ、今回は接続しません」を選択し [次へ] をクリック します。
- 11 手順7~9と同じ操作を行います。
- 12 「新しいハードウェアの検索ウィザードの開始」画面が表示されます ので、「いいえ、今回は接続しません」を選択し [次へ] をクリック します。
- **13** 手順7~9と同じ操作を行います。 これで、ドライバのインストールが終了です。
- 14 ドライバが正常にインストールされると、デバイスマネージャ上の
  - ネットワークアダプタに「GlobeTrotter Module 3G+ Network Card」
  - モデムに「GlobeTrotter Module 3G+ Modem」
  - 多機能アダプタに「GlobeTrotter Module 3G+ Flip-Flop Bus」 が追加されます。

データ通信

## ②インターネット接続の設定(パソコン側)

ドライバをインストールした後、パソコン側でインターネットに接続するための設 定を行います。

ここでは、Windows XP の設定方法を説明しています。

1 パソコンの「ネットワーク接続」画面を表示し、[ファイル] メニュー - [新しい接続] をクリックします。

「ネットワーク接続」画面の表示方法は、お使いのパソコンの説明書やヘル プなどをご覧ください。

- 2 「新しい接続ウィザードの開始」画面で [次へ] をクリックします。
- 3 「インターネットに接続する」にチェックを付け、「次へ」をクリックします。
- **4** 「接続を手動でセットアップする」にチェックを付け、[次へ] をクリックします。

「デバイスの選択」画面が表示されたときは、「モデムー GlobeTrotter Module 3G+ Modem」にチェックを付け、〔次へ〕をクリックします。

5 「ダイヤルアップモデムを使用して接続する」にチェックを付け、「次 へ」をクリックします。

- 6 ISP 名に名称を入力し、[次へ]をクリックします。
- 7 電話番号に半角で「\* 99 \* \* \* 1#」を入力し、[次へ] をクリックします。
- MEMO 「\* 99 \* \* \* 1#」は、必ず半角英数字で入力してください。また、入力した記号や数字に間違いがないか確認してください。

3 ユーザー名に半角英小文字で「em」を入力し、パスワードにも半角 英小文字で「em」を入力した後、[次へ]をクリックします。

MEMO • ユーザー名とパスワードは、必ず、半角小文字で「em」を入力してください。

9 [完了] をクリックします。

設定が完了しました。

■ 手順 7 で入力する電話番号と手順 8 で入力するユーザー名/パスワードは、 手順に記載している内容を入力してください。この内容が間違っているとイ ンターネットに接続できません。

## ③接続方式をモデムに設定する(本製品)

スタート メニューの (※ "設定"をタップし、接続 タブをタップします。
 設定(接続 タブ)画面が表示されます。
 "USB 接続"をタップします。
 「モデムとして使用する」にチェックを付け、ok をタップします。

本製品をデータ通信機器として使用できます。

| 🏄 設定                  | 🔤 🌇 🤻 📢 | 10:00 ok |
|-----------------------|---------|----------|
| USB接続                 |         |          |
| USB接続時の動作の設定を行います。    |         |          |
| 〇 PCと同期する(ActiveSync) |         |          |
| ● モデムとして使用する          |         |          |
|                       |         |          |
| USB接続 ActiveSync      |         |          |
| A                     |         |          |

 MEMO
 ActiveSync を使ってパソコンと同期を行うときは、手順3で「PCと同期 する (ActiveSync)」を選択してください(I® 8-5ページ)。

# パソコンと接続してデータ通信を行う

#### パソコンと接続してデータ通信を行う

**1**8-20~このページの準備①、②、③を行ったことを確認してくだ さい。

まだ、行っていないときは、8-20~このページをご覧になり行ってください。

#### 2 本製品の HSDPA 通信で通信できることを確認してください。

HSDPA 通信が無効(オフ)になっているときは有効(オン)にしてください(wg2-3ページ)。

3 パソコンを起動し、下図のように①、②の順で本製品とパソコンを 付属の USB ケーブルで接続します。

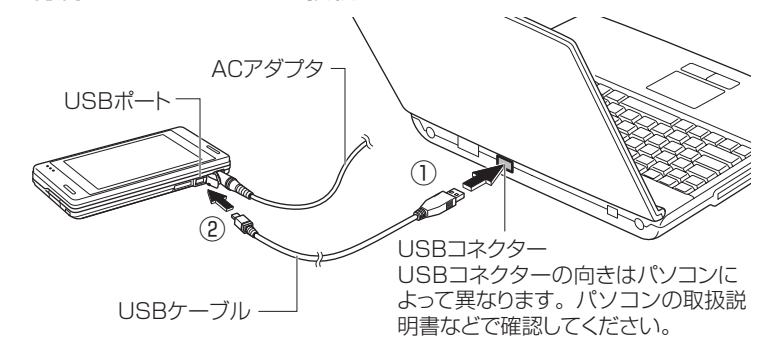

- ご注意 USB ケーブルは、パソコンの USB コネクターに直接接続してください。 USB ハブや USB 延長ケーブルを使って接続すると正しく動作しないことが あります。
- **MEMO** 本製品の電池パックの消耗を少なくするために、本製品にACアダプタを接続してデータ通信を行うことをおすすめします。
- 4 パソコンの「ネットワーク接続」画面を表示し、8-24 ページで作成したダイヤルアップのアイコンをダブルクリックします。
- 5 表示された画面で、[ダイヤル] をクリックします。 本製品をモデムとしてインターネットに接続します。
- **6** パソコンを操作し、ホームページの閲覧やメールの送受信を行います。 パソコン側の操作については、パソコンの説明書やヘルプなどをご覧ください。
- MEMO ・本製品をモデムとして使用しているときは、本製品のインターネット接続アイコンは ☆ のままです。 また、本製品のオートパワーオフ(IIS 10-21 ページ)を設定しているとき、 オートパワーオフの時間になってもオートパワーオフしません。

# パソコンや周辺機器との連携

## パソコンと本製品を取り外す

- ご注意・パソコンと本製品を取り外すときは、ネットワークに接続してない状態で行ってください。ネットワークに接続した状態で取り外すと、以降、ネットワーク接続ができないことがあります。
  再度 USB ケーブルを接続してネットワーク接続ができないときは、本製品をリセットしてください(☞12-2ページ)。
- 1 パソコンの「ネットワーク接続」画面を表示し、8-24 ページで作 成したダイヤルアップのアイコンをダブルクリックします。
- **2** 表示された画面で、[切断] をクリックします。 回線を切断します。
- **3** パソコンを起動したまま、下図のように①、②の順で USB ケーブ ルを取り外します。

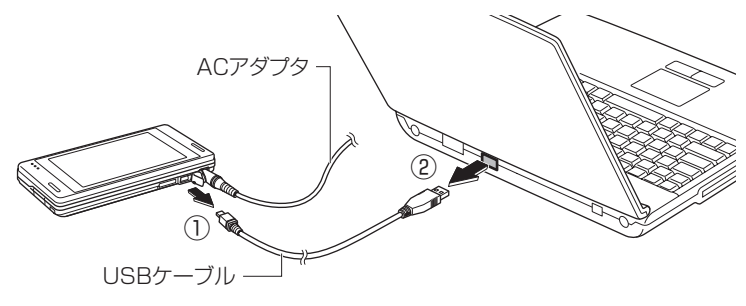